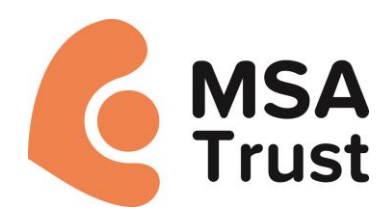

## Linking your fundraising page to your tracking app.

- 1. Login to your Everyday Hero account https://everydayhero.com/uk/sign-in
- 2. Go to your account settings on the upper right-hand side and click on 'Account'

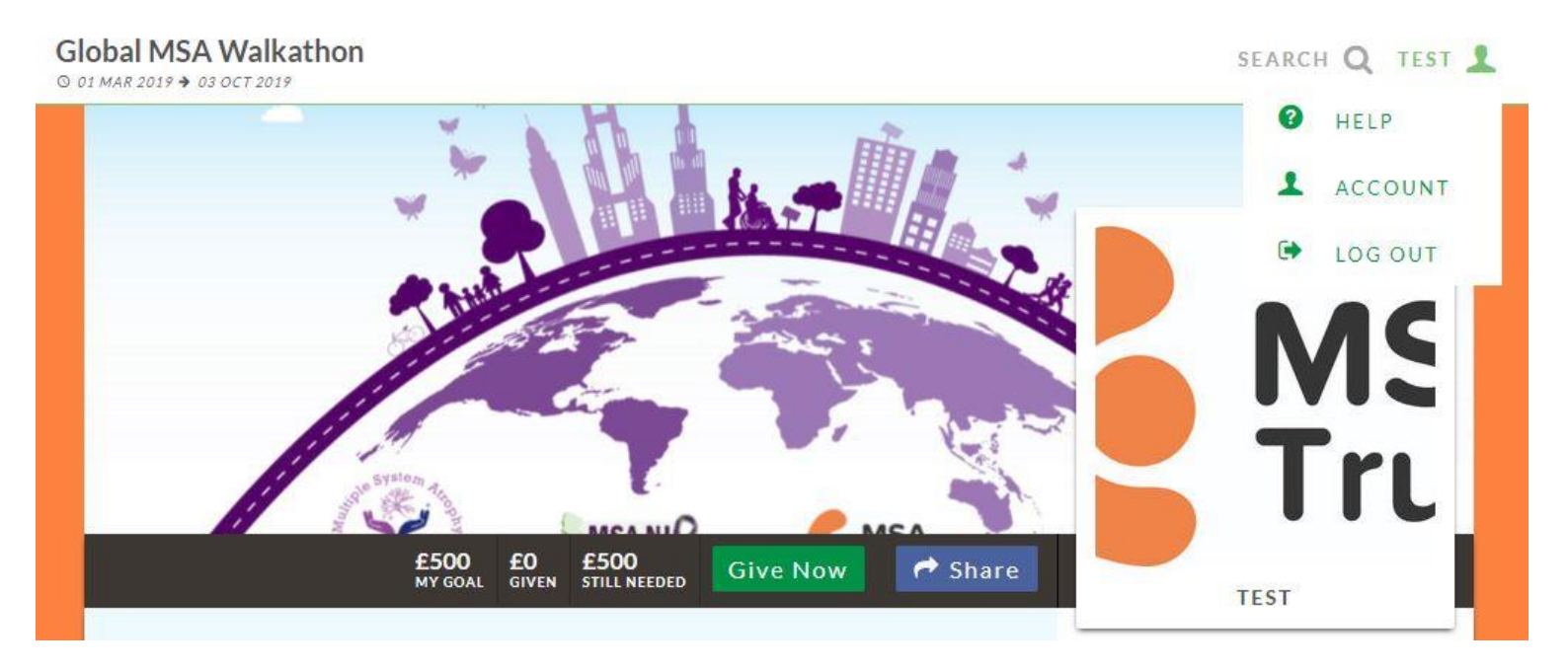

3. Under Account click on Manage Connections

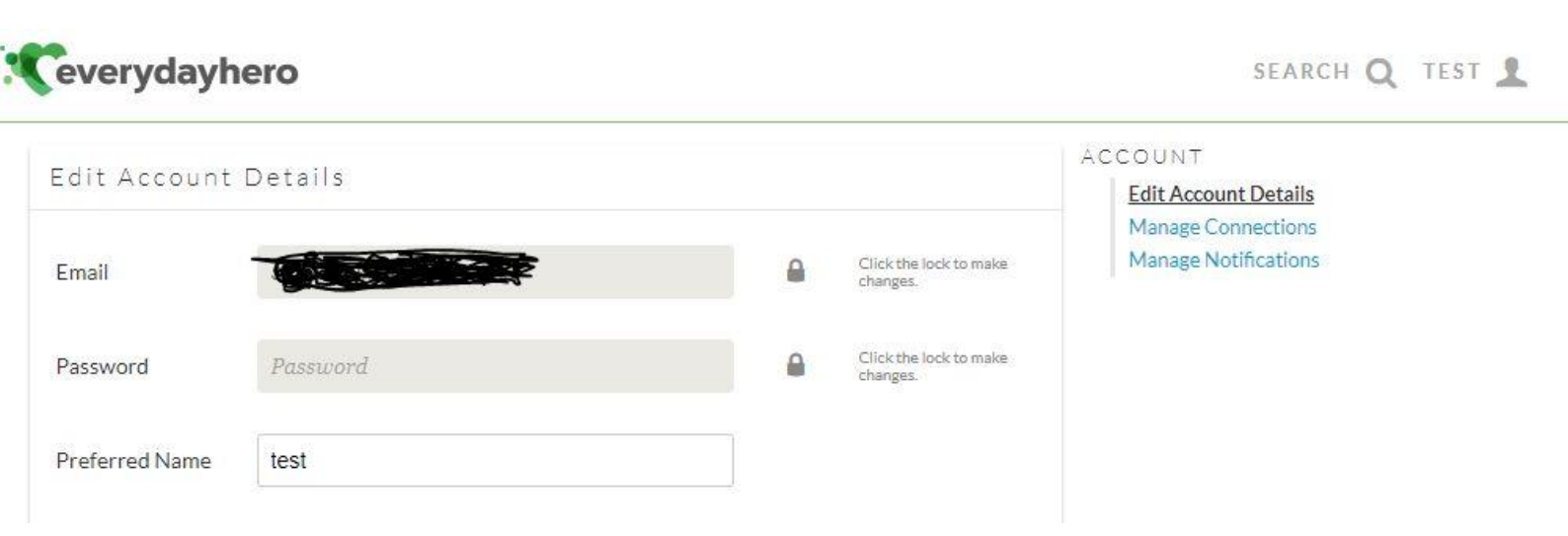

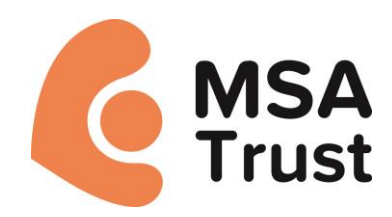

4. Under Manage Connections link your page to the type of workout app you have been using – Fitbit, Strava or May my Fitness

| everydayhero                                                                                                    | SEARCH Q TEST 👤                         |
|----------------------------------------------------------------------------------------------------|-----------------------------------------|
| Manage Connections                                                                                                    | ACCOUNT<br>Edit Account Details         |
| FACEBOOK <b>f</b> disconnect                                                                                                    | Manage Connections Manage Notifications |
| Your existing Facebook Timeline privacy settings will apply to posts shared from your Supporter Page.                                                                                       | -                                       |
| FITBIT + CONNECT                                                                                                    |                                         |
| Only your public workouts will be posted to your active supporter pages. You'll need an active Fitbit account to connect.                                                                   | 2                                       |
| TWITTER CONNECT                                                                                                    |                                         |
| Your existing Twitter account privacy settings will apply to posts shared from your Supporter Page.                                                                                         |                                         |
| MAPMYFITNESS OCNNECT                                                                                                    |                                         |
| Only your public workouts will be posted to your active supporter pages. Find out more about managing your workout privacy settings. You'll need an active MapMyFitness account to connect. |                                         |
| STRAVA CONNECT                                                                                                    |                                         |
| Only your public workouts will be posted to your active supporter pages. You'll need an active Strava account i connect.                                                                    | to                                      |

5.You should be able to see all your work outs under the 'Fitness' tab on your fundraising page.

| Read mor  |                                 |                |               |                    |                        |                                                                                                    | Heather Turner                               | £159.75   |
|-----------|---------------------------------|----------------|---------------|--------------------|------------------------|----------------------------------------------------------------------------------------------------|----------------------------------------------|-----------|
| iteau mor | •                               |                |               |                    |                        |                                                                                                    | Amy                                          | £106.50   |
| ALL       | POSTS PHOTO                     | DS FITNESS     | DONATIONS     |                    |                        |                                                                                                    | Paul and Jan Beeson                          | £100      |
|           |                                 |                |               |                    |                        |                                                                                                    | R Lassman                                    | £100      |
| -         |                                 |                |               |                    | 00 100 201             | 10 VIA CTRAVA                                                                                                    | Jean Wright                                  | £53.25    |
|           |                                 |                |               |                    | UO APR 2019 VIA SIRAVA |                                                                                                    | Show more Top Supporter                      |           |
|           | 32.53<br>KMS                    | 01:00<br>HRS   | 32.45<br>KM/H | 187 m<br>ELEVATION | 200.6 W                | 690<br>CALS                                                                                                    | MSA TRIBUTE FUND<br>0 07 JUN 2016 🕈 07 JUN 2 | 025       |
|           |                                 |                |               |                    |                        |                                                                                                    | Visit this campaign                          |           |
|           |                                 |                |               | •                  |                        |                                                                                                    | DONATIONS SUMMAR                             | Y         |
|           |                                 |                |               | ~                  |                        |                                                                                                    | Number of donations                          | 24        |
|           |                                 |                | 2             |                    |                        |                                                                                                    | Average donation                             | £46.99    |
|           |                                 |                | 2             |                    |                        |                                                                                                    | Donated so far                               | £1,127.95 |
|           |                                 |                | <             |                    |                        |                                                                                                    | Gift Aid                                     | £235.70   |
|           |                                 |                | E Nu          | mblue              | (                      |                                                                                                    | Multiple System Atrophy Trust                |           |
|           |                                 |                |               |                    |                        |                                                                                                    | MULTIPLE SYSTEM<br>ATROPHY TRUST             | CHARITY   |
|           | <b>Google</b><br>194 m<br>154 m | Map data @2019 |               |                    |                        | The Multiple System Atrophy Trust is the<br>only registered charity in the UK dedicated<br>to providing support to anyone affected by<br>multiple system atrophy (MSA). Our services<br>include MSA nurse supp |                                              |           |
|           | 114 m<br>74 m                   |                |               |                    |                        |                                                                                                    | Read more                                    |           |
|           | 34 m                            |                |               |                    |                        |                                                                                                    |                                              |           |
|           | -6 m                            | -              | -             |                    |                        | -                                                                                                    |                                              |           |